## Learning Coach Resources

Videos will play after a brief advertisement. ISMN is in no way endorsing any advertisement that may be shown prior to viewing the video. Advertisements are playing because a free version of a QR Code Generator was used.

| Name                                        | Description                                                                                                    | Link to Video |
|---------------------------------------------|----------------------------------------------------------------------------------------------------|---------------|
| Creating Your<br>ISMN Student<br>Account    | Directions on how to set up an Insight School<br>of Minnesota student account. You will need to<br>create this account in order to log into classes<br>or complete assignments. To create this<br>account, you will need the 8 digit <b>Registration</b><br><b>ID</b> that you received in an email after enrolling<br>your student.<br><u>https://www.loom.com/share/e2954f6579c9491499b3a17957</u><br>d2f0fe?sid=e192e87c-f6e0-4be0-b865-185c12208466 |               |
| Navigating the<br>Learning Coach<br>Account | Navigating the Learning Coach account from a<br>simple Google search all the way through<br>some of the most important information you<br>will find in your LC account.<br>You will need to create your account with the<br>Registration ID you received in an email from<br>Stride/K12 and then set up your username and<br>password first.<br><u>https://www.youtube.com/watch?v=j9zWwZEyQtQ</u>                                                      |               |
| Attendance                                  | Attendance is recorded through attending live<br>class connect sessions or logging into D2L to<br>complete assignments.<br><u>https://www.youtube.com/watch?v=Y_os1d54KdE</u>                                                                                                    |               |

| Helping Your<br>Student Submit<br>an Assignment     | Students are able to see and submit<br>assignments on Desire to Learn (D2L), our<br>Learning Management System. This video<br>walks through how to login and find<br>assignments.<br><u>https://www.youtube.com/watch?v=-vfrybKFp9o</u>                                                                                                    |  |
|-----------------------------------------------------|----------------------------------------------------------------------------------------------------|--|
| Helping Your<br>Student Join Live<br>Class Connects | Live Class Connect sessions are our live<br>classes at Insight School of Minnesota.<br>Following their schedule, students are able to<br>attend these live sessions to get new<br>instruction from their teachers, ask questions<br>and interact with their peers.<br>This video shows how to log in from the<br>student perspective.<br><u>https://www.youtube.com/watch?v=fFHbBWc</u><br><u>DHeQ</u> |  |